# brighthost

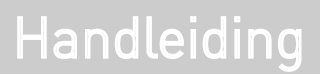

Windows Mail e-mailaccount instellen

### Introductie

Deze handleiding is geschreven voor Windows Mail versie 6.0.6000.16386 (vista\_ rtm.061101-2205), oudere versies werken grotendeels hetzelfde. Alvorens u een emailaccount gaat toevoegen dient u over een aantal gegevens te beschikken die u van ons heeft gehad:

- · Uw e-mailadres.
- · Uw wachtwoord van het e-mailadres
- Mailserver informatie, zowel voor inkomende (=POP) als uitgaande (=SMTP) gebruikt u in de meeste gevallen mail.domeinnaam.extensie als mailserver. Mocht dit niet werken gebruik dan de mailservers van uw internet provider.

### Stap 1: Open Windows Mail

Open het programma Windows Mail door te klikken op Start -> Programma's -> Windows Mail.

### Stap 2: Internetaccounts

Navigeer naar Exta -> Accounts in het programmamenu en klik vervolgens op de knop "Toevoegen..." aan de rechterkant van het venster (afb 1.1).

| Nieuws                            |                       |
|-----------------------------------|-----------------------|
| Microsoft Communities (standaard) | Toevoegen             |
| msnews.microsoft.com              | Verwijderen           |
| Adreslijstservice                 | Eigenschappen         |
|                                   | Als standaard instell |
|                                   | Importeren            |
|                                   | Exporteren            |
|                                   |                       |

### Stap 3: Accounttype selecteren

In het onderstaande scherm (afb 1.2) klikt u "E-mailaccount" aan. Vervolgens klikt u op de knop onderin het venster "Volgende".

| Account  | /pe selecteren         |                   |                    |  |
|----------|------------------------|-------------------|--------------------|--|
|          |                        |                   |                    |  |
| We       | ik type account wilt u | i toevoegen?      |                    |  |
| 1        |                        |                   |                    |  |
| 100 MILL |                        | ounc              |                    |  |
| - INW    | Adreslijstservice      |                   |                    |  |
|          |                        |                   |                    |  |
|          |                        |                   |                    |  |
|          |                        |                   | an a second second |  |
| Weike    | Informatie neb ik noc  | aig om mijn accou | int in te stellen? |  |

#### Stap 4: Naam

Uw naam Vul hier uw naam of de naam van uw account in. en klik op volgende.

| )                                             |                         |                                                                           |                              |    |
|-----------------------------------------------|-------------------------|---------------------------------------------------------------------------|------------------------------|----|
| Naam                                          |                         |                                                                           |                              |    |
| Als u een e-mail vers<br>van het uitgaande be | tuurt, we<br>ericht. Ty | ordt uw naam weergegeven in het ve<br>p de naam die u wilt laten weergeve | ld met de aanduiding V<br>n. | an |
| <u>W</u> eergegeven                           | naam:                   | Uw naam                                                                   |                              |    |
|                                               |                         | Bijvoorbeeld: Jan Smit                                                    |                              |    |
|                                               |                         |                                                                           |                              |    |
|                                               |                         |                                                                           |                              |    |
|                                               | tie over                | miin e-mailaccount?                                                       |                              |    |
| Waar vind ik informa                          |                         |                                                                           |                              |    |

### Stap 5: E-mailservers instellen

Type server voor inkomende e-mail In dit geval zult u een POP3 account configureren. Zorg ervoor dat deze geselect- eerd is.

Server voor inkomende e-mail (POP3 of IMAP)

Dit is in de meeste gevallen mail.domeinnaam.extensie. Dus bijvoorbeeld mail.brighthost.nl. Mocht dit niet werken gebruik dan de mailserver van uw internetaanbieder.

Naam van de server voor uitgaande e-mail (SMTP)

Dit is in de meeste gevallen mail.domeinnaam.extensie. Dus bijvoorbeeld mail.brighthost.nl. Mocht dit niet werken gebruik dan de mailserver van uw internetaanbieder.

Klik na het invullen op "Volgende"

| E-mailser | vers instellen                                                                                                    |  |
|-----------|----------------------------------------------------------------------------------------------------|--|
| Тур       | e server voor inkomende e-mail:                                                                                                    |  |
| PC        | P3 💌                                                                                                    |  |
| No.       |                                                                                                    |  |
| Sen       | ver voor inkomende e-mail (POP3 of IMAP):                                                                                                    |  |
| m         | ail.domeinnaam.extensie                                                                                                    |  |
|           |                                                                                                    |  |
| Naa       | m van server voor uitgaande e-mail (SMTP):                                                                                                    |  |
| m         | ail.domeinnaam.extensie                                                                                                    |  |
|           | Server voor uitgaande e-mail vereist verificatie                                                                                                    |  |
| 100       | the state of the state of the s |  |

### Stap 4: Aanmelding bij internet-e-mail

E-mailgebruiksernaam Dit is gelijk aan uw e-mailadres. Dus bijvoorbeeld info@brighthost.nl

Wachtwoord U heeft van ons een wachtwoord gekregen om uw mail account in te stellen, vul deze hier in.

Zorg ervoor dat "Wachtwoord onthouden" aangevinkt staat zodat u niet telkens uw wachtwoord in hoeft te vullen.

| Aanmelding bij internet-e-mai | n                                                           |
|-------------------------------|-------------------------------------------------------------|
| Typ de accountnaam en h       | net wachtwoord dat u van uw internetprovider hebt gekregen. |
| E-mailgebruikersnaam:         | Uw e-mailadres                                              |
|                               |                                                             |
| Wachtwoord:                   | •••••                                                       |
|                               | ✓ Wachtwoord onthouden                                      |

### Stap 5: De procedure is voltooid

Er zal nu een melding verschijnen dat de account succesvol is geconfigureerd. Klik op "Voltooien" om de wizard af te sluiten en ga meteen aan de slag! Uw e-mailaccount is nu actief en werkt naar behoren. Wanneer u andere accounts wilt instellen, dient u voor elke nieuwe e-mailaccount de bovenstaande stappen te herhalen.

| Inform | natie compleet                  |                           |                            |    |
|--------|---------------------------------|---------------------------|----------------------------|----|
|        | U hebt alle informatie opgegev  | en die nodig is voor he   | t instellen van uw account | t. |
|        | Klik op Voltooien om deze inste | ellingen op te slaan en u | uw e-mail te downloaden.   |    |
|        | 🦵 Mijn e-mail nu niet dowr      | nloaden                   |                            |    |
|        |                                 |                           |                            |    |
|        |                                 |                           |                            |    |